## Virtual School Account (VSA) Directions Click the option below to go directly to the needed directions. Updated – 8/11/2022

### Table of Contents

| HVK12 FULL-TIME ACCOUNT DIRECTIONS - CURRENT – GRADES 6-12 | 2  |
|------------------------------------------------------------|----|
| HVK12 FULL-TIME ACCOUNT DIRECTIONS – NEW – GRADES 6-12     | 4  |
| HVK12 FULL-TIME ACCOUNT DIRECTIONS – CURRENT – GRADES K-5  | 6  |
| HVK12 FULL-TIME ACCOUNT DIRECTIONS – NEW – GRADES K-5      | 7  |
| HVK12+ PART-TIME ACCOUNT DIRECTIONS – GRADES 6-12          | 8  |
| HVK12+ PART-TIME ACCOUNT DIRECTIONS – GRADES K-5           | 9  |
| HOME EDUCATION ACCOUNT DIRECTIONS – GRADES 6-12            | 10 |
| HOME EDUCATION ACCOUNT DIRECTIONS – GRADES K-5             | 12 |
| PARENT/GUARDIAN ACCOUNT DIRECTIONS                         | 13 |

HVK12 Full-Time Account Directions - CURRENT – GRADES 6-12

- ✤ Go to: <u>www.flvs.net</u>
- Login with current username and password
- Select Request Middle/High School courses

| ×     |                         |          |
|-------|-------------------------|----------|
| STUD  | ENTRECORDS              |          |
| DASH  | BOARD                   | $\oplus$ |
| MESS  | AGES                    | $\oplus$ |
| REQU  | IEST MIDDLE/HIGH SCHOOL | >        |
| REQU  | EST ELEMENTARY SCHOOL   | >        |
| 1.000 | NIT                     |          |

- Verify and update personal information (address, phone numbers, email).
- **VIPDATE YOUR PHYSICAL SCHOOL (Hillsborough Virtual K-12)**
- **SELECT YOUR SCHOOL COUNSELOR UNDER YOUR ACADEMIC PROFILE**

|                    | Hillsborough V                         | irtual K-12 School Co | unselors                    |
|--------------------|----------------------------------------|-----------------------|-----------------------------|
| Elementary School  | Grade Levels                           | Student Last          | Email Address               |
| Counselor          |                                        | Name                  |                             |
| Mercedes Wisnar    | KG-5 <sup>th</sup> Grade               | Last Names A-Z        | Mercedes.Wisnar1@hcps.net   |
| Middle School      | Grade Levels                           | Student Last          | Email Address               |
| Counselors         |                                        | Name                  |                             |
| Amanda Allen       | 6 <sup>th</sup> -8 <sup>th</sup> Grade | Last Names A-K        | Amanda.Allen@hcps.net       |
| Kristin Campbell   | 6 <sup>th</sup> -8 <sup>th</sup> Grade | Last Names L-Z        | Kristin.Campbell@hcps.net   |
| High School        | Grade Levels                           | Student Last          | Email Address               |
| Counselors         |                                        | Name                  |                             |
| Jacqueline Drain   | 9th-12th Grade                         | Last Names A-F        | Jacqueline.Drain@hcps.net   |
| Christy Carmichael | 9th-12th Grade                         | Last Names G-O        | Christy.Carmichael@hcps.net |
| April Langston     | 9th-12th Grade                         | Last Names P-Z        | April.Langston@hcps.net     |

Customize your catalog – Choose Hillsborough County and Public-School Student

| County        |         |
|---------------|---------|
| Hillsborough  | $\odot$ |
| Student type  |         |
| Public School | $\odot$ |

- Select Educational Level to narrow choices
- Choose your first course
- Click Add to Backpack

- To add additional courses click Add Courses, otherwise click Continue to complete the enrollment process.
- Answer Survey
- Student and Parent/Guardian Agreement Check Appropriate boxes and click SUBMIT
- Complete Media Release
- Choose SEGMENT ALL SEGMENTS (full course) or Segment 1 (Semester 1) or Segment 2 (semester 2), start date MM/DD/YYYY, and Hillsborough Virtual K-12

| Corder Name Credit(s) Semester Preferred Placement Date School () Remove                                                                                                    |                                               |                               |                                                                                 |                                       |                   |                                |                |
|----------------------------------------------------------------------------------------------------|-----------------------------------------------|-------------------------------|---------------------------------------------------------------------------------|---------------------------------------|-------------------|--------------------------------|----------------|
| English 1     Choose Productive and assigned to a teacher within 10 days of their Preferred Placement Date.     Continue <ul> <li>Continue</li> </ul> Continue <ul> <li>Continue</li> </ul> <ul> <li>Continue</li> </ul> <ul> <li>Continue</li> </ul> <b>Continue Continue Continue</b> | Course Name                                   | Credit(s)                     | Semester                                                                        | Preferred Placement Date              |                   | School ?                       | Remove         |
| <section-header><section-header><section-header><section-header><section-header><section-header><section-header><section-header><section-header><section-header></section-header></section-header></section-header></section-header></section-header></section-header></section-header></section-header></section-header></section-header>                                                                                                    | English 1                                     |                               | Choose                                                                          | MM/DD/YYYY                            |                   | Florida Virtual School Flex    | $\ominus$      |
| <section-header><section-header><section-header><section-header><section-header><section-header><section-header><section-header><section-header><section-header><section-header><section-header><section-header><section-header></section-header></section-header></section-header></section-header></section-header></section-header></section-header></section-header></section-header></section-header></section-header></section-header></section-header></section-header>                                                                                                    |                                               | Students are ty               | pically placed in their                                                         | courses and assigned to a teacher wit | hin 10 days of th | neir Preferred Placement Date. |                |
| <section-header><ul> <li>Click Continue</li> <li>Confirm Your Choice School</li> <li>Confirm Your School<br/>Choice</li> <li>Vature selected to take your course(s) with<br/>Illaborough Virtual K-12</li> <li>Confirm my selection is correct</li> </ul></section-header>                                                                                                    |                                               |                               |                                                                                 | Continue                              |                   |                                |                |
| Confirm Your School<br>Choice<br>You have selected to take your course(s) with<br>Hillsborough Virtual K-12<br>Confirm my selection is correct                                                                                                    | <ul> <li>Click Co</li> <li>Confirm</li> </ul> | ontinue<br>n Your (           | Choice Sch                                                                      | ool                                   |                   |                                |                |
| You have selected to take your course(s) with<br>Hillsborough Virtual K-12<br>I confirm my selection is correct<br>Continue Change Selection                                                                                                    |                                               | Confirm<br>C                  | Your School<br>hoice                                                            |                                       |                   |                                |                |
| Continue Change Selection                                                                                                    | Y                                             | ou have selected<br>Hillsboro | to take your course(s) wi<br><b>ugh Virtual K-12</b><br>ny selection is correct | ith                                   |                   |                                |                |
|                                                                                                    | Cor                                           | ntinue                        | Change S                                                                        | Selection                             |                   |                                |                |
| <ul> <li>Click Continue</li> </ul>                                                                                                    | Click Cc                                      | ontinue                       |                                                                                 |                                       |                   |                                |                |
| Review selections and Submit Enrollment                                                                                                    | Review                                        | selection                     | ons and Su                                                                      | ubmit Enrollment                      |                   |                                |                |
| Courses must be verified by your school counselor before classes can be assig<br>a teacher.                                                                                                    | Courses                                       | s must l                      | pe verified                                                                     | l by your school c                    | ounsel            | or before classes              | can be assigne |

| L.111                                                                                 |                                                            |
|---------------------------------------------------------------------------------------|------------------------------------------------------------|
|                                                                                       | LSDUKUUGH                                                  |
| VI                                                                                    | RTUAL K-12                                                 |
| HVK12 Full-Time A                                                                     | ccount Directions – NEW – GRADES 6-12                      |
| Go to: <u>www.flvs.net</u>                                                            |                                                            |
|                                                                                       | in the upper right-hand corner in the tool bar.            |
| Choose County Virtual School                                                          |                                                            |
| County Virtual School<br>FLVS courses available through your school district          | GRADES 6-12                                                |
| <ul> <li>Click Enroll</li> </ul>                                                      |                                                            |
| <ul> <li>Customize your catalog – Cho</li> </ul>                                      | ose Hillsborough County and Public-School Student          |
|                                                                                       |                                                            |
| catalog for you!                                                                      |                                                            |
| County<br>Hillsborough                                                                |                                                            |
| Student type                                                                          |                                                            |
| Public School                                                                         |                                                            |
| Continue                                                                              |                                                            |
| Select Educational Level to na                                                        | rrow choices                                               |
| <ul> <li>Select your first course</li> </ul>                                          |                                                            |
| Click Add to Backpack                                                                 |                                                            |
| To add additional courses click                                                       | k Add Courses, otherwise click Continue to complete the    |
| enrollment process.                                                                   |                                                            |
|                                                                                       | New Student? Create an Account                             |
| <ul> <li>Complete account setup proce</li> </ul>                                      | ess                                                        |
| <ul> <li>Enter all personal information</li> <li>Only use Logal Given Name</li> </ul> | - make sure EVERYTHING is spelled correctly.               |
| <ul> <li>Username and Password a</li> </ul>                                           | re case sensitive and require a combination of letters and |
|                                                                                       | koon safa)                                                 |
| numbers (write down and                                                               | keep sale)                                                 |

### **SCHOOL COUNSELOR**

|                    | Hillsborough V           | /irtual K-12 School Co | unselors                    |
|--------------------|--------------------------|------------------------|-----------------------------|
| Elementary School  | Grade Levels             | Student Last           | Email Address               |
| Counselor          |                          | Name                   |                             |
| Mercedes Wisnar    | KG-5 <sup>th</sup> Grade | Last Names A-Z         | Mercedes.Wisnar1@hcps.net   |
| Middle School      | Grade Levels             | Student Last           | Email Address               |
| Counselors         |                          | Name                   |                             |
| Amanda Allen       | 6th-8th Grade            | Last Names A-K         | Amanda.Allen@hcps.net       |
| Kristin Campbell   | 6th-8th Grade            | Last Names L-Z         | Kristin.Campbell@hcps.net   |
| High School        | Grade Levels             | Student Last           | Email Address               |
| Counselors         |                          | Name                   |                             |
| Jacqueline Drain   | 9th-12th Grade           | Last Names A-F         | Jacqueline.Drain@hcps.net   |
| Christy Carmichael | 9th-12th Grade           | Last Names G-O         | Christy.Carmichael@hcps.net |
| April Langston     | 9th-12th Grade           | Last Names P-Z         | April.Langston@hcps.net     |

Answer Survey

teacher.

- Student and Parent/Guardian Agreement Check Appropriate boxes and click SUBMIT
- ✤ Complete Media Release
- Choose SEGMENT ALL SEGMENTS (full course) or Segment 1 (Semester 1) or Segment 2 (semester 2), start date MM/DD/YYYY, and Hillsborough Virtual K-12

|             |                                           |                          |                                                                    |                        |                      |                 |                                             | + Add More Co                    | urses |
|-------------|-------------------------------------------|--------------------------|--------------------------------------------------------------------|------------------------|----------------------|-----------------|---------------------------------------------|----------------------------------|-------|
|             | Course Name                               | Credit(s)                | Semester                                                           | Preferred              | Placement Date       |                 | School 🕐                                    | R                                | emove |
|             | English 1                                 |                          | Choose                                                             | MM/DD/                 | YYYYY                |                 | Florida Virtual Scho<br>Hillsborough Virtua | ool Flex<br><mark>Il K-12</mark> | Θ     |
|             | S                                         | Students are ty          | pically placed in thei                                             | r courses and assigned | d to a teacher withi | n 10 days of th | eir Preferred Placement Date                | e.                               |       |
|             |                                           |                          |                                                                    | C                      | ontinue              |                 |                                             |                                  |       |
| *           | Click Contir                              | nue                      |                                                                    |                        |                      |                 |                                             |                                  |       |
| *           | Confirm Yo                                | ur Ch                    | oice Scł                                                           | nool                   |                      |                 |                                             |                                  |       |
|             | C                                         | Confirm                  | Your Sch                                                           | lool                   |                      |                 |                                             |                                  |       |
|             | You                                       | have selecter<br>Hillsbo | d to take your cours<br>rough Virtual K-12<br>n my selection is co | se(s) with<br>rrect    |                      |                 |                                             |                                  |       |
|             | Contir                                    | nue                      | Cha                                                                | ange Selection         |                      |                 |                                             |                                  |       |
| *<br>*<br>* | Click Contin<br>Review sele<br>Courses mu | nue<br>ectior<br>ust be  | ns and S<br>e verified                                             | ubmit Er<br>d by you   | nrollme<br>r schoo   | nt<br>I cou     | nselor befo                                 | ore clas                         | ses c |

## HILLSBOROUGH VIRTUAL K-12 HVK12 Full-Time Account Directions – CURRENT – GRADES K-5 https://franchisek5.flvs.net/?id=4

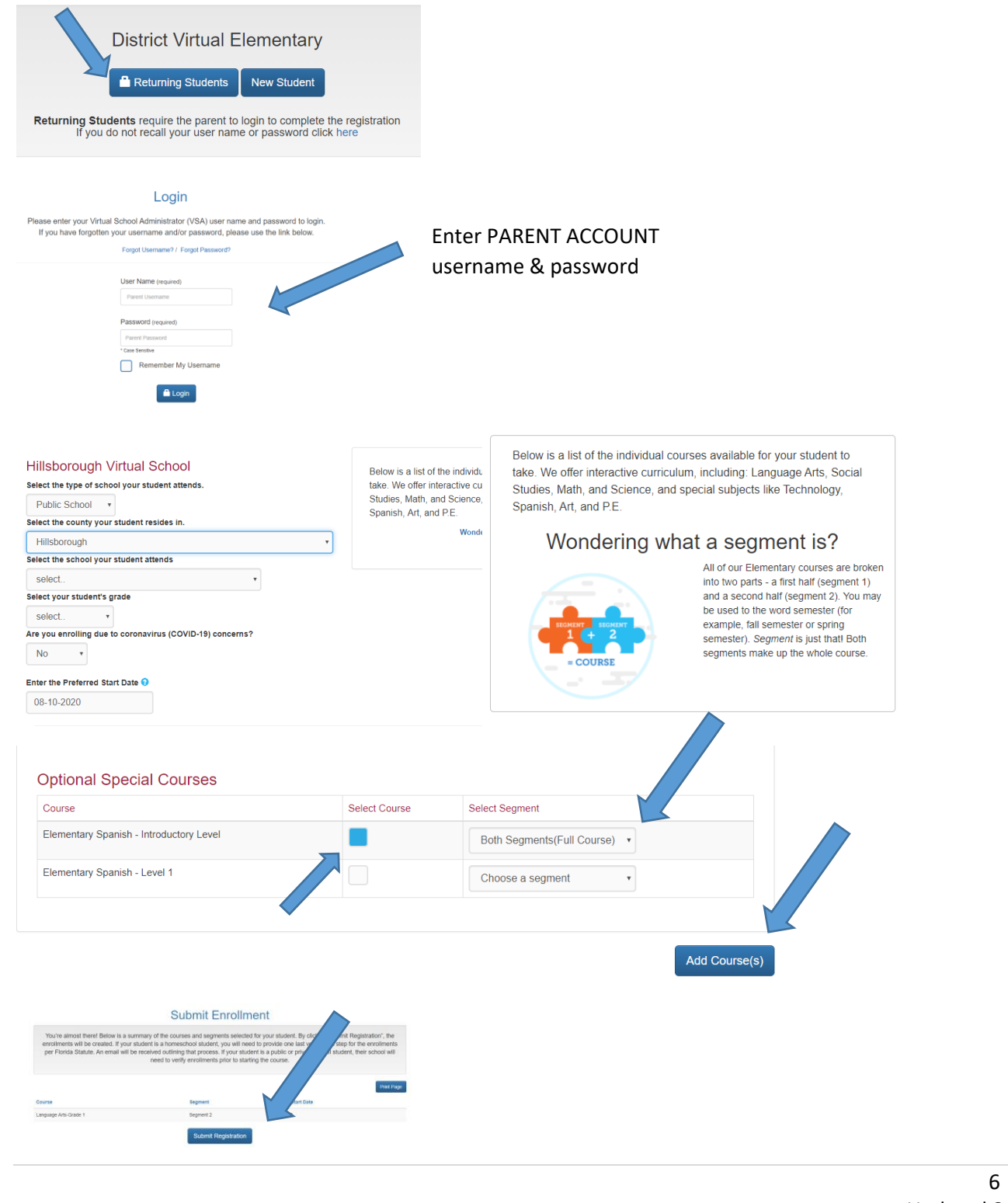

### HVK12 Full-Time Account Directions – NEW – GRADES K-5

### https://franchisek5.flvs.net/?id=4

| District Virtual Elementary                                                                                                    |                                                                                                    |
|----------------------------------------------------------------------------------------------------|----------------------------------------------------------------------------------------------------|
| Returning Students New Student                                                                                                    |                                                                                                    |
| Returning Students require the parent to login to complete the registration<br>If you do not recall your user name or password click here                              | Full-Time Students Only                                                                                  |
| Please confirm<br>Have you previously enrolled a stude<br>12) in an Elementary course ber<br>Ves No<br>District Virtual Elementary                                     | Core Subjects: Select ALL 4 core<br>subjects for the grade level for your<br>child.                      |
| Select the type of school your student attends. Public School  Select the county your student resides in.                                                              | <b>Electives:</b> Select at least 2 electives for the grade level for your child                         |
| Hillsborough     *       Select the school your student attends       select       select       select       Are you enrolling due to coronavirus (COVID-19) concerns? | <ul> <li>Physical Education</li> <li>Art</li> <li>Intro to Technology</li> <li>Spanish *</li> </ul>      |
| Enter the Preferred Start Date  08-10-2020                                                                                                    | *Students who choose Spanish must<br>start at <i>Intro to Spanish</i> and progress<br>through the levels |

| Course                                  | Select Course | Select Segment               |  |
|-----------------------------------------|---------------|------------------------------|--|
| Elementary Spanish - Introductory Level |               | Both Segments(Full Course) • |  |
| Elementary Spanish - Level 1            |               | Choose a segment             |  |
|                                         |               |                              |  |

Complete final account set-up process.

### HVK12+ Part-Time Account Directions – Grades 6-12

- 1. Visit http://Bitly.com/HVK12enroll
- Enrollment pop-up window:
   Select "Grades K-12"
- 3. How to enroll page:
  - Select "Enroll in 6-12"

#### 4. Customize your catalog:

- Choose Hillsborough County
- Select your student type (Public or Home School)
- Click "Continue"

#### 5. Browse courses:

- Select the "High School" or "Middle School" tab toview course offerings
- Click on desired course to view more details, such as Description, Topics and Concepts, Prerequisites, and more
- Select "Add to Backpack" to enroll or "Return to Course List" to go back

#### 6. Review your backpack:

- To enroll in additional courses, click "Add Courses" and follow the same process
- Click "Continue" You will be able to select your semesters and preferred placement date in a later screen
- preferred placement date in a later screen

#### 7. Log in or create an account

#### new students:

- Click "Create an Account"
- Create your username and password
- Input an email address you regularly check
- Click "Continue"
- Write down your Username and Password

#### Returning students:

- If you have an existing login, input your usernameand password
- Click "Log In"
- Returning students, please skip to step #11

#### 8. Complete your student information:

- Complete all the fields onscreen, including Personal, Demographic, Phone, and Address
- Click "Continue"

#### 9. Complete your parent/guardian information:

- Complete all the fields on the screen, including Personal, Phone, and Address
- Click "Continue"

#### 10. Confirm account information:

- Review Student and Parent Information
- Click the pencil icon to make changes
- Select "Continue"
- 11. Follow the prompts by selecting:
  - How you heard and your reason fortaking these classes
  - Click "Continue"

- Review the student and parent/guardian commitments:
  - Check the appropriate boxes
  - Click "Continue"
- 13. Sign media release (parent/guardian):
  - Review the media release statements
  - Select opt in preference
  - Type your name
     Click "Continue"
  - Click "Continue

#### 14. Register for courses:

- Review courses and credit hours
- Select your desired semesters-1, 2 or all semesters
- Select your Preferred Placement Date This is when the process begins to place you with your teacher, not necessarily the date you will start your course
- Select Hillsborough Virtual K-12
- Select "Continue"
- You may be asked to alter your course selection based on your student type:
  - » Public school students: 3 course limit
  - » Private school students: 6 course limit
  - » Homeschool students: 6 course limit

#### 15. Confirm prerequisites and school choice

- · Click "Confirm" or "Cancel" to confirm prerequisites
- Check appropriate box and click "Continue" or "Change Selection" to confirm school choices

#### 16. Submit enrollment:

- Review your course enrollments
- Click "Submit Enrollment" To print a copy of your enrollments, click the printer icon

#### 17. Complete your registration:

Course Approval:

- » Homeschool: parent approval.
- » Public, Private, or Charter School: school approval

Thank you for enrolling in Hillsborough Virtual K-12.

### HVK12+ Part-Time Account Directions – Grades K-5

#### 1. To Begin Selecting Elementary Courses Visit https://franchisek5.flvs.net/?id=4

#### 2. Registration portal:

- If you have an existing parent account, click "Returning Students"
- If not, click "New Student"

#### 3. Provide student details and select courses:

- Select your child's school type
- Select your child's county
- Select your child's school name
- Select your child's grade level
- Select a preferred start date
  - Select your child's course(s) Full-time: 4 Core, 2 Electives Part-time: Max 3 Courses
- Click "Add Course(s)"

#### 4. Review parent commitment statements:

- Check the "I Agree" box
- Click "Save & Continue"

#### 8. Confirm entered data:

- Review parent/guardian and student information
- Click "Confirm & Continue"

#### 9. Submit your registration:

- Review course selections
- Click "Submit Registration"

#### 10. Add another student (if applicable):

 If you need to register another student, click "Sign Up Another Student" and follow the same process

#### 11. Complete your registration:

- To finalize registration, your child's courses must be approved:
- » Homeschool: parent approval
- » Public, Private, or Charter School: school guidance counselor approval

Your child will log back into their account at http://vsa.flvs.net to enter their courses.

#### Thank you for enrolling with HVK12 Elementary.

#### 5. Follow the prompts by selecting:

- How you heard about HVK12 and reasons for taking these classes
- Click "Save & Continue"

#### 6. Verify course selections:

- Review course selections
- To sign up for more, click "Add Additional Course(s)" and follow the same process
- Click "Continue Registration"

#### 7. Provide parent/guardian and student details:

- Complete all the fields under Parent/Guardian Details and Student Details
- Select the appropriate boxes under Race and Ethnicity
- (Required by the Florida Department of Education)
- Click "Save & Continue"

### Home Education Account Directions – Grades 6-12

### New HVK12 or FLVS Account for Home Education Program

Have never taken an HVK12 or FLVS course before

- Go to: <u>www.flvs.net</u>
- Click: ENROLL
- Choose County Virtual School (Grades 6-12)
- Click: ENROLL
- Customize your catalog Choose Hillsborough County and Home Education Program Student
- Select Educational Level to narrow choices
- Select your first course
- Click Add to Backpack
- To add additional courses click Add Courses, otherwise click Continue to complete the enrollment process.
- Complete account setup process
  - Physical School Home Education Program Student
- Enter all personal information make sure EVERYTHING is spelled correctly.
- Only use Legal Given Name no nicknames
- Username and Password are case sensitive and require a combination of letters and numbers (write down and keep safe)
- Answer Survey
- Student and Parent/Guardian Agreement Check Appropriate boxes and click SUBMIT
- Complete Media Release
- Choose SEGMENT ALL SEGMENTS (full course) or Segment 1 (Semester 1) or Segment 2 (semester 2), start date MM/DD/YYYY, and Hillsborough Virtual K-12
- Click Continue
- Confirm Your Choice School
- Click Continue
- Review selections and Submit Enrollment
- PARENT MUST APPROVE COURSE REQUESTS AS THE PARENT <u>AND</u> THE COUNSELOR!!

### **Existing HVK12 or FLVS Account for Home Education Program**

Have taken an HVK12 or FLVS course in the past

- Go to <u>www.flvs.net</u>
- Choose LOGIN County Virtual Schools
- Enter Username and Password on VSA LOGIN
- Choose Request New Middle/High School Courses from drop down menu in upper left corner
- Verify and update personal information (address, phone numbers, email).
- Customize your catalog Choose Hillsborough County and Home Education Program Student
- Select Educational Level to Narrow Choices
- Choose your first course
- Click Add to Backpack

- To add additional courses click Add Courses, otherwise click Continue to complete the enrollment process.
- Answer Survey
- Student and Parent/Guardian Agreement Check Appropriate boxes and click SUBMIT
- Complete Media Release
- Choose SEGMENT ALL SEGMENTS (full course) or Segment 1 (Semester 1) or Segment 2 (semester 2), start date MM/DD/YYYY, and Hillsborough Virtual K-12
- Click Continue
- Confirm Your Choice School
- Click Continue
- Review selections and Submit Enrollment
- Update academic profile to reflect the Physical School as "Home Education Program Students"
- ◆ PARENT MUST APPROVE COURSE REQUESTS AS THE PARENT <u>AND</u> THE COUNSELOR!!

### Home Education Account Directions – Grades K-5

#### If you already have a virtual school account, log in and:

- use the 3-bar menu to find "student records", then "academic profile" and update the name of the physical school to show "Home Education Program Students"
- select courses
- verify courses through your parent account (directions below if you need to create a parent account)

#### If you need to create a virtual school

**account**, click the link, and follow the directions below.

### https://franchisek5.flvs.net/?id=4

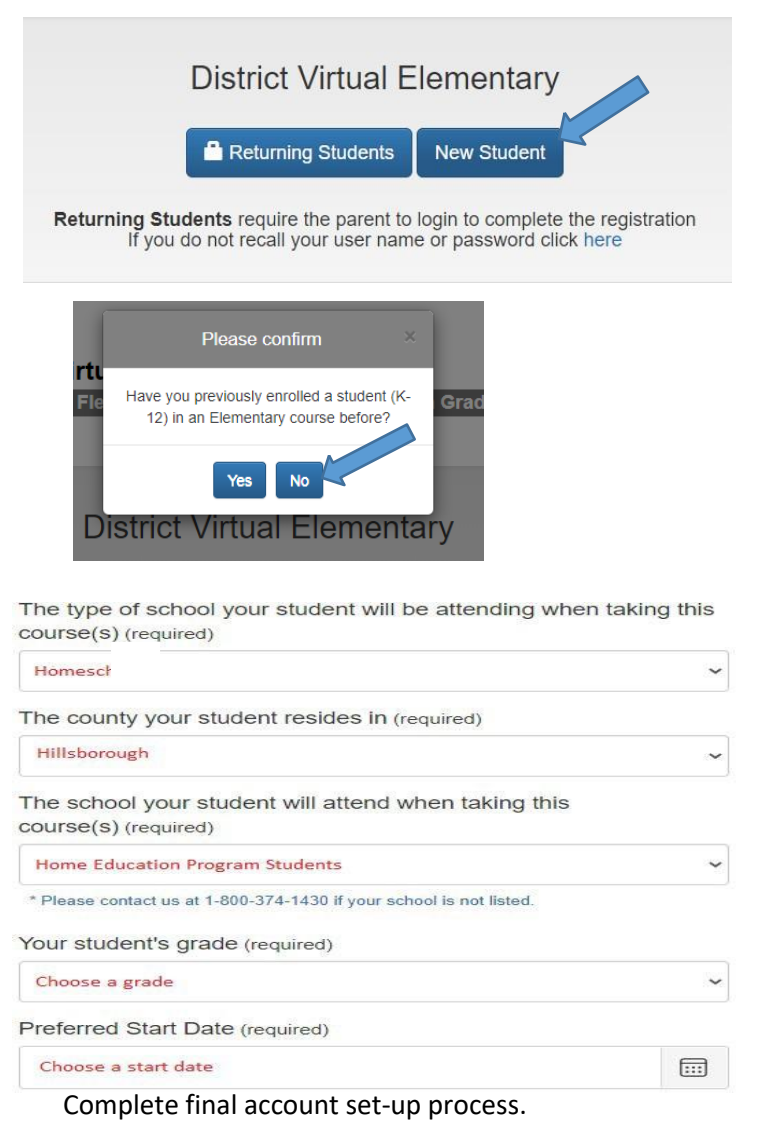

#### **Typical Elementary Schedule**

**Core Subjects:** Select **ALL 4** core subjects for the grade level for your child.

- Math
- Science
- Social Studies
- Language Arts

**Electives:** Electives are not required for home education students; however, you can select 2 electives for the grade level for your child.

- Physical Education
- Art
- Intro to Technology
- Spanish \*

\*Students must start at *Intro to Spanish* and progress through the levels

#### Parent/Guardian Account

- A parent account is required for home education families in order to approve student requested courses.
- Click the link below for instructions on creating a parent account
- Create Parent Account

Parent/Guardian Account Directions

- Go to: <u>www.flvs.net</u>
- Click Login Choose Create Parent/Guardian Account
  - > New Parent Account Choose <u>Click here to begin creating your Parent/Guardian Account</u>
  - If you have another student already taking courses with FLVS/HVK12 you can add your student to an existing account – Click Login to your account here and under student records, click Add Another Student.
- Choose YES if you have a Parent Account Choose NO for a NEW Parent Account
- Enter student login information
- Enter Personal information as directed.